Приложение 1 к письму Комитета социальной политики города Челябинска от №

## Инструкция по регистрации в ГИС ЖКХ

1. Необходимо зайти на сайт <u>https://my.dom.gosuslugi.ru</u>, и нажать кнопку «Зарегистрироваться» расположенную в правом верхнем углу,

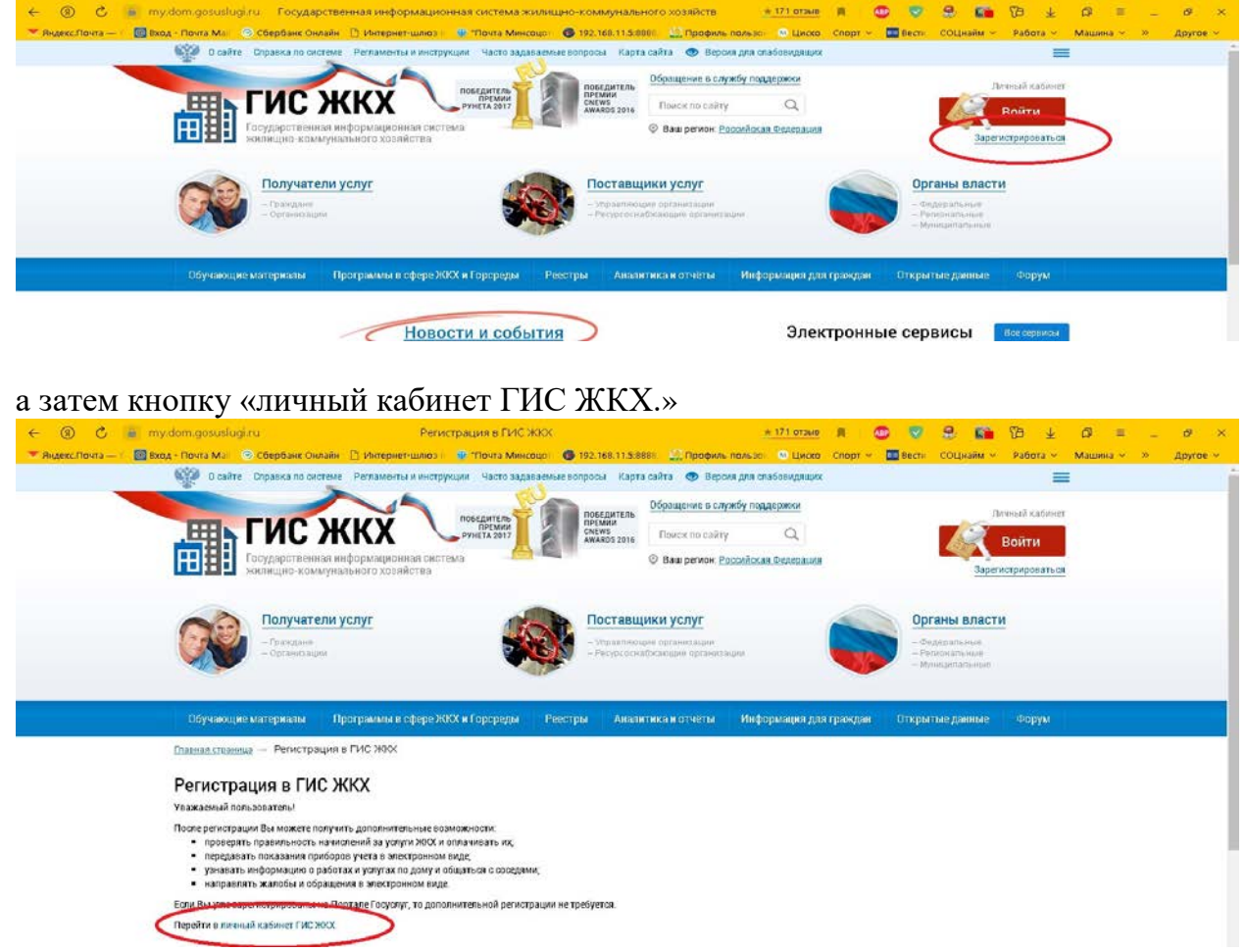

2. Далее появится окно авторизации через портал «ГосУслуг» и предоставления прав доступа для формирования пичного кабинета ГИС ЖКХ

| прав                                                | доступа для фо                           |                             | φυριτηρ                                                    | лирования личного                               |                          |                                  | Raomicia                             |                    |                  | IC              |                              |          |  |
|-----------------------------------------------------|------------------------------------------|-----------------------------|------------------------------------------------------------|-------------------------------------------------|--------------------------|----------------------------------|--------------------------------------|--------------------|------------------|-----------------|------------------------------|----------|--|
| <ul> <li>← ③ Č</li> <li>* Андекс.Почта –</li> </ul> | esia.gosuslugi.ru<br>🛛 🔯 Exog - Novra Ma | Порт<br>📀 Сбербанк Онлайн 📋 | ал государственных услуг Ро<br>Антернет-шлюз 👘 🏆 "Почта Ми | ссийской Федерация<br>новце: 🚳 192.168.11.5:888 | 2<br>с. 🔝 Профиль польза | н SK отзывов 🕅<br>н 🗠 Циско Спој | pr 🗠 🛄 Becric (                      | 2 💼 🕅<br>СОЦНАЙМ ~ | 18 ⊥<br>Pa6ora ~ | © ≡<br>Машина ~ | _ б <sup>р</sup><br>» Другон | ×<br>• ~ |  |
|                                                     |                                          |                             |                                                            |                                                 |                          |                                  |                                      |                    |                  |                 |                              |          |  |
|                                                     |                                          |                             |                                                            | госуслу                                         |                          | Ċ                                |                                      |                    |                  |                 |                              |          |  |
|                                                     |                                          |                             |                                                            | 2                                               |                          | napo                             | а еще можно вол<br>алем от Госуслуг3 | THC .              |                  |                 |                              |          |  |
|                                                     |                                          |                             |                                                            | Другой пользова                                 | зтель                    |                                  |                                      |                    |                  |                 |                              |          |  |
|                                                     |                                          |                             | n                                                          | ароль                                           |                          |                                  |                                      |                    |                  |                 |                              |          |  |
|                                                     |                                          |                             | Boc                                                        | становить                                       |                          | 5                                |                                      |                    |                  |                 |                              |          |  |
|                                                     |                                          |                             |                                                            | Войти<br>Войти с электронной                    | подлисью                 |                                  |                                      |                    |                  |                 |                              |          |  |
|                                                     |                                          |                             |                                                            | Не удаётся вой                                  | mu?                      |                                  |                                      |                    |                  |                 |                              |          |  |
|                                                     |                                          |                             |                                                            |                                                 |                          |                                  |                                      |                    |                  |                 |                              |          |  |

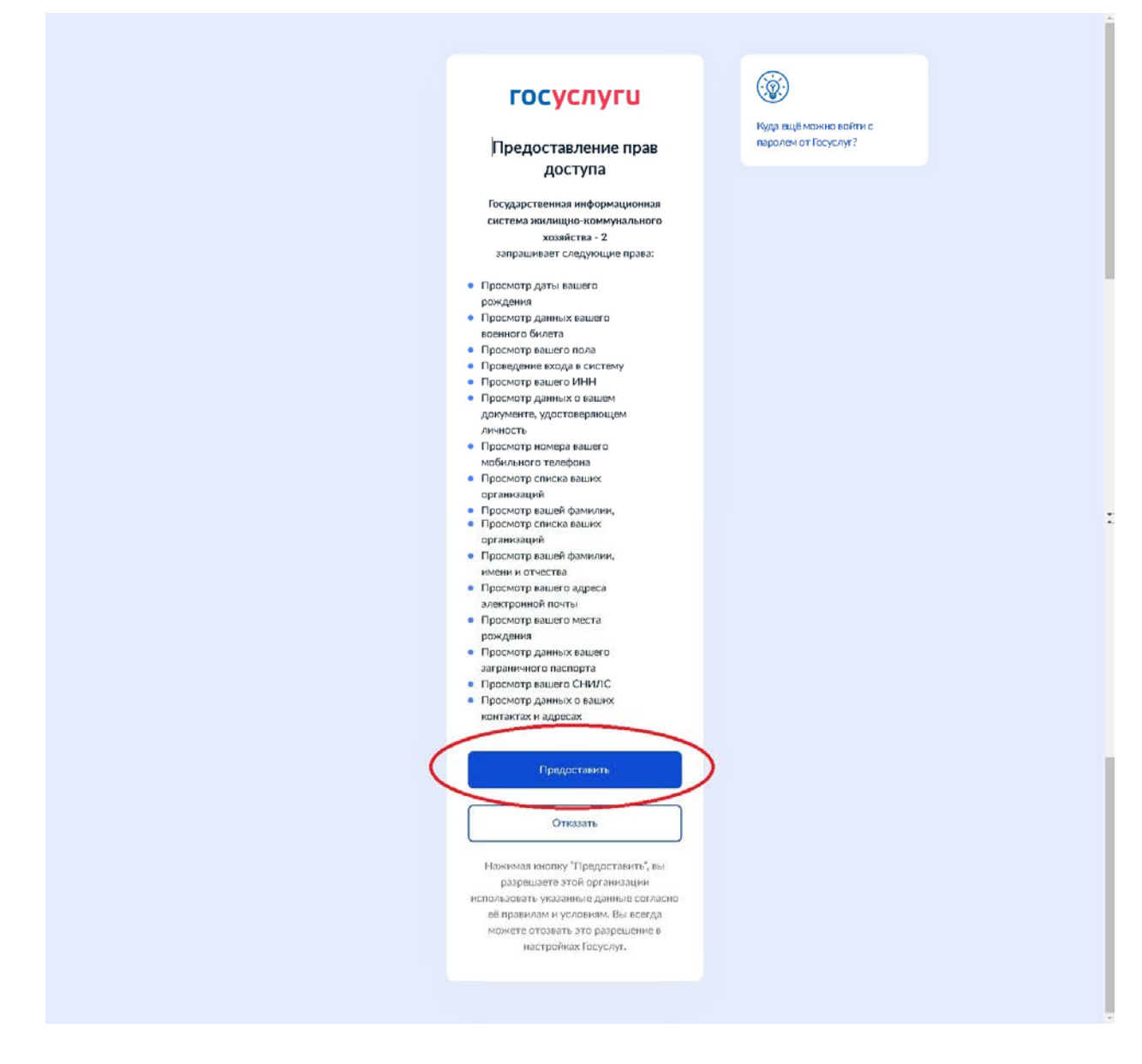

| 3. Дале          | е автори          | зуемся как                   | частное ли                | ЩО                             |                  |             |         |       |           |          |          |   |          |
|------------------|-------------------|------------------------------|---------------------------|--------------------------------|------------------|-------------|---------|-------|-----------|----------|----------|---|----------|
|                  |                   |                              |                           |                                |                  | * 101 OT368 |         | 0     | 9 💼       | 10 ±     | a =      | 2 | ø ×      |
| 🗢 Яндекс.Почта — | 🔣 Вход - Почта Ма | 📀 Сбербанс Онлайн 📋 Интернет | ншлюз II 👎 Почта Минсоцот | 192.168.11.5:8888.             | 🔛 Прафиль пальзо | 🚳 Циско     | Cnopr ~ | Вести | соцнайм ~ | Pañora ~ | Машина ~ | » | другое ~ |
|                  |                   |                              |                           |                                |                  |             |         |       |           |          |          |   |          |
|                  |                   |                              |                           |                                |                  |             |         |       |           |          |          |   |          |
|                  |                   |                              | B                         |                                | жкх              |             |         |       |           |          |          |   |          |
|                  |                   |                              | 0/                        | од втис                        |                  |             |         |       |           |          |          |   |          |
|                  |                   |                              | Вывер                     | ите пользователя ил            | и организацию    |             |         |       |           |          |          |   |          |
|                  |                   |                              | 6                         | Farm and August                | Carton           |             |         |       |           |          |          |   |          |
|                  |                   |                              |                           | ИНН 74                         | Сладимирович     |             |         |       |           |          |          |   |          |
|                  |                   |                              |                           |                                |                  |             |         |       |           |          |          |   |          |
|                  |                   |                              |                           | КОМИТЕТ СОЦИИ<br>ПОЛИТИКИ ГОРС | альнои<br>ода    |             |         |       |           |          |          |   |          |
|                  |                   |                              | L-LJ                      | ЧЕЛНБИНСКА<br>ОГРН: 1027402903 | 2691             |             |         |       |           |          |          |   |          |
|                  |                   |                              |                           |                                |                  |             |         |       |           |          |          |   |          |
|                  |                   |                              | [#]] <sub>1</sub>         | АДМИНИСТРАЦИ:<br>ЧЕЛЯБИНСКА    | Я ГОРОДА         |             |         |       |           |          |          |   |          |
|                  |                   |                              | 640                       | OFPH: 1827482820               | 1225             |             |         |       |           |          |          |   |          |
|                  |                   |                              |                           |                                |                  |             |         |       |           |          |          |   |          |

4. Далее проверяем личную информацию, так же можно ознакомиться с пользовательским соглашением ставим галку напротив строчки «Я принимаю условия пользовательского соглашения...» затем нажимаем кнопку войти

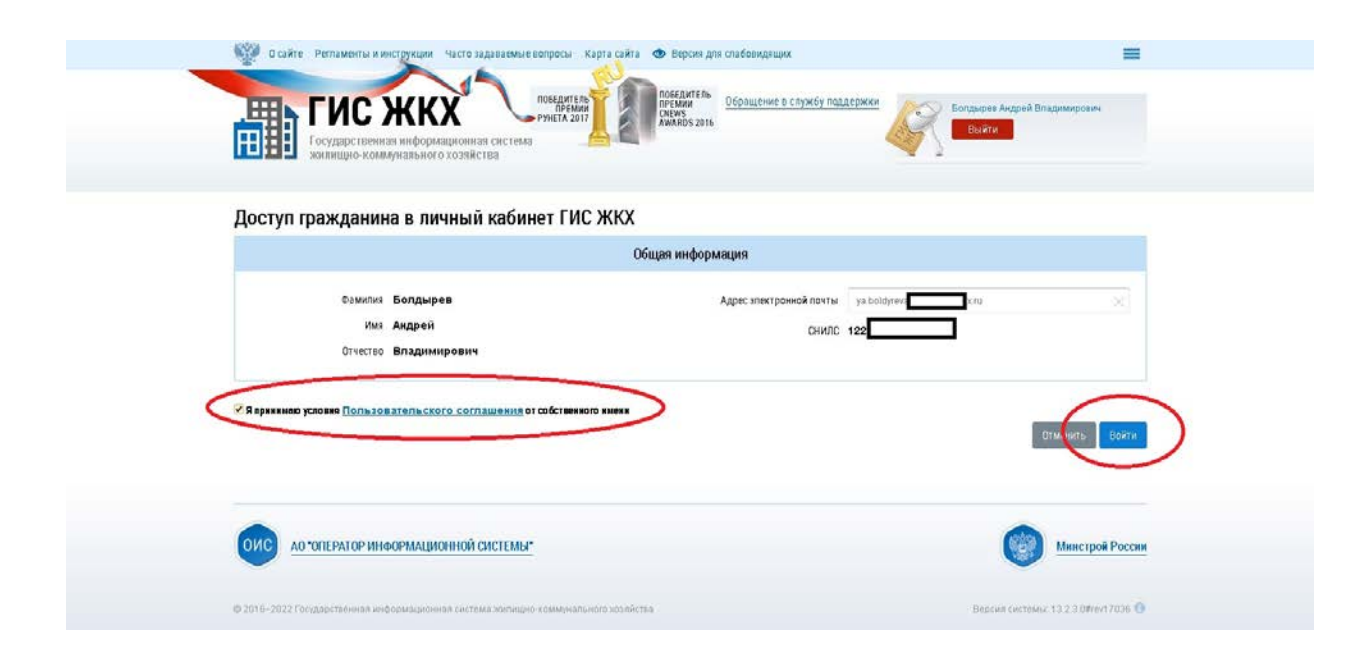

## 5. В итоге попадаем в личный кабинет ГИС ЖКХ

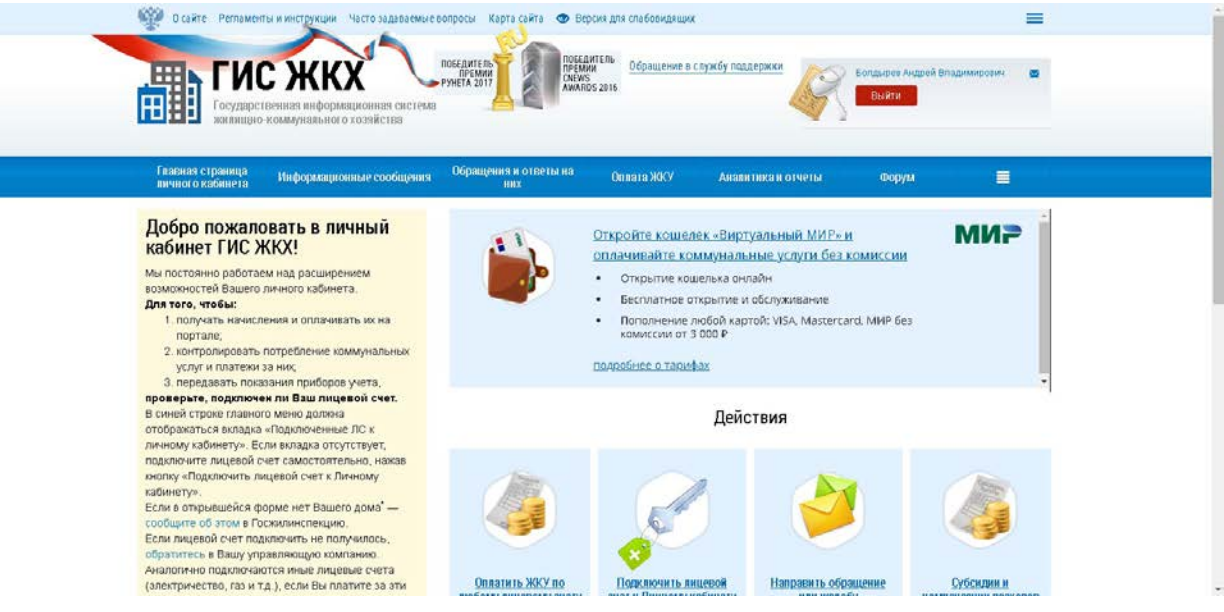